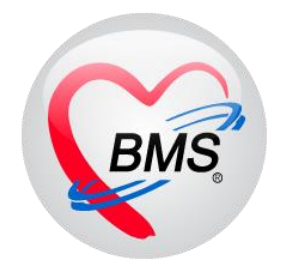

# คู่มือการใช้งาน โปรแกรม BMS HOSxP XE

## ระบบงานห้องฉุกเฉิน

โรงพยาบาลพุนพิน จังหวัดสุราษฎร์ธานี

บริษัท บางกอก เมดิคอล ซอฟต์แวร์ จำกัด

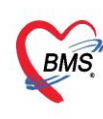

บริษัท บางกอก เมดิคอล ขอฟต์แวร์ จำกัด (สำนักงานใหญ่) เลขที่ 2 ชั้น 2 ช.สุขสวัสดิ์ 33 แขวง/เขต ราษฎร์บูรณะ กรุงเทพมหานคร โทรศัพท์ 0-2427-9991 โทรสาร 0-2873-0292 เลขที่ประจำตัวผู้เสียภาษี 0105548152334

## การเข้าใช้งานระบบงานห้องฉุกเฉิน มีกระบวนทำงานดังนี้

## <u>1.ก่อนพบแพทย์ห้องฉุกเฉิน</u>

1.1การเข้าใช้งานหน้าจอระบบงานห้องฉุกเฉิน ไปที่เมนู ER >>เลือก ER Register List

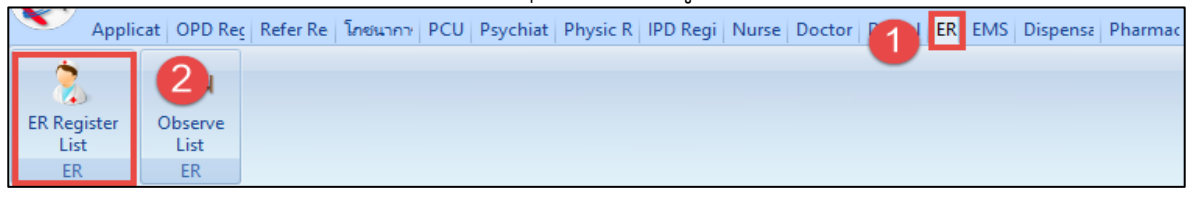

### 1.2 คนหาคนไข้ ค้นหาจากเลข HN หรือเลขคิวก็ได้

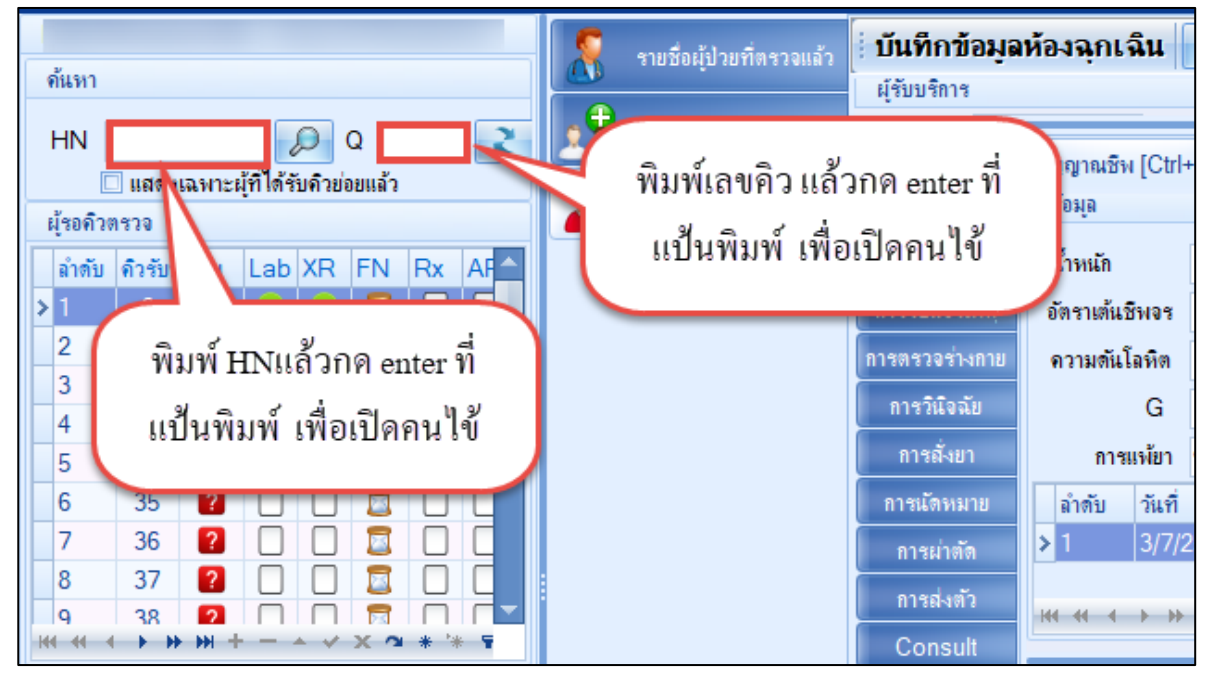

## 1.3 ลงข้อมูลสัญญาณชีพ, อาการสำคัญ

| ์ บันทึกข้อมูลเ  | ้องฉุกเฉิน       | ใบรับรองแร | พทย์ E         | MR                                    | สัง Lab       | สัง X-    | Ray Task                     | - C          | บันฑึก [F9]  | ×                  | ปิด        |            |                  |             |            |
|------------------|------------------|------------|----------------|---------------------------------------|---------------|-----------|------------------------------|--------------|--------------|--------------------|------------|------------|------------------|-------------|------------|
| ผู้รับบริการ     |                  |            |                |                                       |               |           |                              |              |              |                    |            |            |                  |             |            |
|                  |                  | _          |                |                                       |               |           |                              |              |              |                    |            |            |                  |             |            |
| การชักประวัติ    | สัญญาณชีพ [Ctrl  | +F1] ประวั | ິສ [Ctrl+F2] ້ | Vital Sign (                          | Chart  ສ່ວຍເຄ | หลืออื่นๆ | กัดกรองภาวะชื <b>่มเ</b> สร้ | า การคัดกรอง | เอื่นๆ งานร้ | ]อ <b>⊲ก</b> ันโรค | งานจิตเวร  | ช งานส่    | ่งเสริมสขภาพ โรง | าเรื่อรัง ก | กรแพ้อาหาร |
| ง้องออเอีย 1     | ข้อมูล           | -          |                |                                       |               |           |                              |              |              |                    |            |            |                  |             | Teels      |
| naasiussa        |                  |            |                | _                                     |               |           |                              |              | _            |                    | _          |            |                  | _           | 1 GON      |
| ข้อมูลอุบัติเหตุ | นำหนัก           | 50         | ส่วนสุง        | 160                                   |               | อุณหภ     |                              |              | รอบค         | รีษะ               | C          | Cm.        | FEV1/FEVC        |             |            |
| การรับแจ้งเหตุ   | อัตราเด้นชีพจร   | 20         | อัตราเต้นหัวใจ | 20                                    | Reg<br>Irreg  | RI        | ิ ลงข้อมูล '                 | Vital sin    | g ຈະຈໍ       | าเดือน             |            | -          | FEV1%            |             |            |
| การตรวจร่างกาย   | ดวามดันโลหิต     | 120        | / 80           | 👌 การวัด                              | แขนขวา        | - BM      | ୟ                            |              | ้ เง็กร      | รภ์ 🗆 ใ            | ห้นมบุตร   | 🗆 G        | 6PD              |             |            |
| การวินิจฉัย      | G                | 0 1        | P 0 *          | A 0 1                                 | อายบตรง       | านสุดท้าย | 0                            | เดือน 0      | * วัน        | LMP                |            | +          | FP               | +           | CDS        |
| 0000 1000        |                  |            | · · · ·        | · · · · · · · · · · · · · · · · · · · | 1.            |           | <u> </u>                     | 1.1.4.       | ¥            |                    |            |            |                  |             | 000        |
| ทารลงยา          | การแพยา          | บฏเสธการแข | м –            | การสุบบุหร                            | เมเคยสุบ      |           | <ul><li>■ การ</li></ul>      | สุรา เมตม    |              | - สภาพ             | รถนอน      | -          | ความเรงดวน บกต   | • •         |            |
| การนัดหมาย       | ลำดับ วันที่     |            | เวลา ผู้วั     | ต                                     |               |           | Temperatu                    | Systolic [   | Diastolic    | ตำแหน่งา           | <b>โ</b> ต | RR         | Pulse            | 0           | 2 Sat      |
| การผ่าตัด        | > 1 3/7/.        | 2561       | 16:14 ณ.       |                                       |               | S)        | 37.0                         | 120          | 60           |                    |            |            | 20               | 100         |            |
| การส่งตัว        |                  |            |                |                                       |               |           |                              |              |              |                    |            |            |                  |             |            |
| Consult          |                  | - + H      | - v x a +      | * * ¥                                 | 1             |           |                              |              |              | 111                |            |            |                  |             |            |
| จายเง้นา         | อาการสำคัญ       |            |                |                                       |               |           |                              |              |              |                    |            |            |                  |             |            |
|                  |                  |            |                |                                       |               |           |                              |              |              |                    | 6          |            |                  |             |            |
| Note             | CC               |            |                |                                       |               | 1.1       |                              |              |              | Searcr             | เพิ่ม CO   | C ลบ       | CC               |             |            |
| Vaccine          | ลำดับ อากา       | รสำคัญ     |                |                                       |               | ถ         | งข้อมลอาศ                    | າາຊສຳຄັດ     | n I          | 2                  | 4          | วันที่/เวล | า บันทึก         |             |            |
| การให้ดำแนะนำ    | า อ็วก           |            |                |                                       |               |           |                              |              | ซ            | ษ                  | า,นาย 🦯    | ספודוב     | 51 16-13-40      |             |            |
| โรกเรื่อรัง      |                  |            |                |                                       |               | -         |                              |              | ()           |                    |            | 5/7/250    | 51 10.13.49      |             |            |
| การเสียชีวิต     | 2 <sup>ชีม</sup> |            |                |                                       |               |           |                              |              | ณ<br>/F      |                    | ุนาย       | 3/7/256    | 51 16:13:46      |             |            |
| In read birth    |                  |            |                |                                       |               |           |                              |              | (L           |                    |            |            |                  |             |            |
|                  | 110              | M + -      | X <b>N</b> .   | · · · · ·                             | 4             |           |                              |              | 100          | _                  | .16 10 .   |            |                  |             | _          |

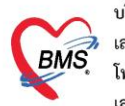

บริษัท บางกอก เมดิคอล ซอฟต์แวร์ จำกัด (สำนักงานใหญ่) เลขที่ 2 ชั้น 2 ซ.สุขสวัสดิ์ 33 แขวง/เขต ราษฎร์บูรณะ กรุงเทพมหานคร โทรศัพท์ 0-2427-9991 โทรสาร 0-2873-0292 เลขที่ประจำตัวผู้เสียภาษี 0105548152334

1.4 บันทึกข้อมูลประวัติ

|     | รายชื่อผู้ป่วยที่ตรวจแล้ว | บันทึกข้      | อมูลห้องฉุกเฉื    | <b>u</b> [' | โบรับรองแพทย์    | EMR                          | สัง       | Lab             | ii X-Ray        | Task       | •          | 🎦 ນັາ   | มฑึก (F9) 🛛 🛛 ปี    | ต                    |                   |
|-----|---------------------------|---------------|-------------------|-------------|------------------|------------------------------|-----------|-----------------|-----------------|------------|------------|---------|---------------------|----------------------|-------------------|
|     |                           | ผู้รับบริการ  |                   |             |                  |                              |           |                 |                 |            |            |         |                     |                      |                   |
| 2.4 | รายชื่อผู้ป่วย Consult    | คำนำหน้า      | นาง -             | ชื่อ        | ເວັ້ຍ            |                              | นามสกุล   | าเคล่อบ         |                 | เพศ        | หญิง       | •       |                     | 👱 🙆 สังกัด           | พนง.ไม่ระบุฝ่าย   |
|     | นางเอ้ย ทดสอบ [1]         | วันเกิด       | 1/7/2513 -        | อายุ        | 50 ปี 5 เดือน 14 | ไว้น                         | หมู่เลือด |                 | บัตร ปชช.       | 0107409    | 5702022    |         |                     | J 2                  |                   |
|     |                           | แพ้ยา         |                   | PMH         | โรคประจำตัว      | TH/DM                        |           |                 | โรคเรื้อรัง     |            |            |         |                     | นัดครั้งหน้า         |                   |
|     |                           | HN            | 0079895           | โทร         | ศัพท์            |                              | มือถือ    |                 |                 | 🖸 สีมิว    |            |         |                     |                      |                   |
|     |                           | บ้านเลขที่    | สวนยางนาย หมู่ที่ | 06          | ถนน              |                              | ทำบล      | ต.ต่ำตัว อ.ตะ   | กั่วป่า จ.พังงา |            |            |         | สัญชาติ พม่า        |                      |                   |
|     |                           | วันที่มา      | 15/12/2563 🗸      | เวลา        | 11:42 🛟 🕷        | ing <mark>ชำระเงินเ</mark> ล | 04        |                 |                 | ત્રંગ્રગંદ | ห้อง 00    | 3 ตรวจ  | เสียภาพ             |                      |                   |
|     |                           | แผนก          | PCU นอกโรงพยา     | มาล         | การมา รับ        | มท่อจาก ห้องคลอ              |           |                 |                 | ů          | าหนัก      | 1       | ส่วนสูง 120 BMI     | Temp.                | BP /              |
|     |                           |               | สัญญาณชีพ         | Ctrl+F      | 1] ประวัติ [Ct   | 1+F2] Vital S                | ign Chə   | rt ช่วยเหลืออื่ | <br>นๆ คัดกรอง  | เภาวะซึมเส | ร้า การคัด | กรองอื่ | นๆ งานป้องกันโรค งา | นจิตเวช งานส่งเสริมเ | สุขภาพ ARV Clinic |
|     |                           | การซักประ     | วัติ การจัดกรอ    | ນປະກວັທີ    | i                |                              |           |                 |                 |            |            |         |                     |                      |                   |
|     |                           | ห้องฉกเฉิ     | น ประวัติ         |             |                  |                              |           |                 |                 |            |            |         |                     |                      |                   |
|     |                           | ข้อมูลอุบัติเ | NO HPI            |             |                  |                              |           |                 |                 | 😨 I.S. 📑   | Templati   | e       | PMH FH SH F         | OS Active Probl      | em                |
|     |                           | การรับแจ้งเ   | ne test HP        | rl          |                  |                              |           |                 |                 |            | -          |         | คำค้น               |                      |                   |
|     | V G V                     | f.            |                   | 4           |                  |                              |           | บัน             | เทิกข้อมู       | ล PM       | Н          |         | test PMH            |                      | A.                |
|     | บนทักข้อมูล               | HPI           |                   |             |                  |                              |           | (ຄາ             | ารเล็บเป        | วยใบอ      | ດີຫ)       |         |                     |                      |                   |
|     | (การเจ็บป่วย              | เป็จจบัน      | y) 🚬              |             |                  |                              |           | ("              |                 |            |            |         |                     |                      | <b>*</b>          |
|     | <u> </u>                  | ٩             |                   |             |                  |                              |           | -               |                 |            |            |         | 🔲 ปฏิเสธโรคประจำด่  | ก่ว 🔽 มีโรคประจำ     | ตัว TH/DM         |
|     |                           | การผ่าทัด     | n                 |             |                  |                              |           |                 |                 |            |            |         | 🔲 ปฏิเสธการผ่าทัด   | 🔲 ผ่าทัต             |                   |
| Sir | igle Tab                  | การส่งตัว     | 2                 |             |                  |                              |           |                 |                 |            |            | -       | 🔲 ปฏิเสธอาการษัก    | 🔲 ปฏิเสธการบ         | าดเจ็บที่ศรีษะ    |
|     | w window mode             |               |                   |             |                  |                              |           |                 |                 |            |            |         |                     |                      |                   |

1.5 ลงข้อมูลรับเข้าห้องฉุกเฉิน

| ์ บันทึกข้อมูล                     | ห้องฉุกเฉิน 🛯         | เร้บรองแพทย่    | EMR                   | หังLab (สั่ง) | (-Ray Ta | ask 🔻 📑 บันทึก [l                   | F9]                             |
|------------------------------------|-----------------------|-----------------|-----------------------|---------------|----------|-------------------------------------|---------------------------------|
| ้ ผู้รับบริการ                     | 2                     |                 |                       |               |          |                                     |                                 |
| การชักประวัติ                      | การรับเข้าห้องฉุกเฉิน | หัตุถการท้อ     | งฉุกเฉิน กระบวนการทาง | พยาบาล CPR    |          |                                     |                                 |
| ห้อ <u>งฉุ</u> กเฉิน               | การรับเข้าห้องฉุกเจ้  | iu –            |                       |               |          |                                     |                                 |
| ข <b>่ 1</b> เหตุ<br>การรับแจ้งเหต | รับเข้าห้องวันที่     | 3/7/2561        | 16:23:21 -            | 1พทย์เวร      | ลงข้า    | อมลการรับเข้าห้อ                    | ไปวยเสียชีวิตก่อนมาถึง รพ.<br>ง |
| การตรวจร่างกาย                     | เริ่มตรวจ             | 3/7/2561        | 16:23:28 -            | 3 งจเสร็จ     | 3        | -<br>-                              |                                 |
| การวินิจฉับ                        | <b>ความเร่งต</b> ่วน  | Emergen         | су                    | រោះ           | 17       | ฉุกเฉ่น                             |                                 |
| การสั่งขา                          | ประเภท                | ผู้ป่วยอุบัติเห | เต                    |               | _        |                                     |                                 |
| การนัดหมาย                         | ประเภทการมา           | นัดมา           | •                     | สภาพ          | รถนอน    | <b>*</b>                            |                                 |
| การผ่าตัด                          | แผนก                  | อายุรกรรม       |                       |               |          | -                                   |                                 |
| การส่งตัว                          | วันที่/เวลา ออกจา     | เกห้อง ER       | 3/7/2561 16:23:49     |               |          | <ul> <li>ใช้เวลาปัจจุบัน</li> </ul> |                                 |
| Consult                            | สถายหยังไวยออด        | อาณ์ลง FR       | กลับบ้าย              |               |          |                                     |                                 |
| การแพ้ยา                           | สมาหะพับ รอออก        |                 |                       |               |          | •                                   |                                 |
| Note                               |                       |                 |                       |               |          |                                     |                                 |

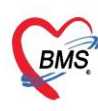

บริษัท บางกอก เมติคอล ขอฟต์แวร์ จำกัด (สำนักงานใหญ่) เลขที่ 2 ชั้น 2 ช.สุขสวัสดิ์ 33 แขวง/เขต ราษฎร์บูรณะ กรุงเทพมหานคร โทรศัพท์ 0-2427-9991 โทรสาร 0-2873-0292 เลขที่ประจำตัวผู้เสียภาษี 0105548152334

## 1.6 ลงข้อมูลอุบัติเหตุ(กรณีเป็นเคสอุบัติเหตุ : ประเภทคนไข้ "ผู้ป่วยอุบัติเหตุ")

| บันทึกข้อมุลห้องฉุกเฉิน ใบรับรองแททย์ EMR ตั้ง Lab ตั้ง X-Ray Task 🔻 🗋 บันทึก [F9] 🛛 มิต |                   |                                                                                                    |  |  |  |  |  |  |  |  |  |  |  |
|------------------------------------------------------------------------------------------|-------------------|----------------------------------------------------------------------------------------------------|--|--|--|--|--|--|--|--|--|--|--|
| ผู้รับบริการ                                                                             | นุ้รับบริการ      |                                                                                                    |  |  |  |  |  |  |  |  |  |  |  |
| การชักประวัติ                                                                            | ประเภทการมา       | มาเลง v บาวาก โรงเยยบาลศูนย์ v                                                                      |  |  |  |  |  |  |  |  |  |  |  |
| ห้องฉุกเฉิน                                                                              | ผ้นำส่ง           | พน่วย EMS ใหมงยายาล 👻 Trauma 😨 BBA 😨 DBA                                                            |  |  |  |  |  |  |  |  |  |  |  |
| ข้อมูลอุบัติเทตุ                                                                         | -                 |                                                                                                    |  |  |  |  |  |  |  |  |  |  |  |
| การ 1 เก                                                                                 | สัญญาณชีพ         |                                                                                                    |  |  |  |  |  |  |  |  |  |  |  |
| การตรวจร่างกาย                                                                           | Glasgow coma      | score                                                                                               |  |  |  |  |  |  |  |  |  |  |  |
| การวินิจฉับ                                                                              | E None            | • V None - 1 • M None - 1 •                                                                         |  |  |  |  |  |  |  |  |  |  |  |
| การสังขา                                                                                 |                   | 02 Sat. %                                                                                           |  |  |  |  |  |  |  |  |  |  |  |
| การแัดหมาย                                                                               |                   | Pupils L ลงข้องเองบัติเหตุเช่น ข้องอารบางเวงากที่ใหญ                                                |  |  |  |  |  |  |  |  |  |  |  |
| การผ่าตัด                                                                                |                   |                                                                                                    |  |  |  |  |  |  |  |  |  |  |  |
| การส่งตัว                                                                                |                   | ข้อมูลสญญาณชพ,ข้อมูลอุบคเหตุ,การดูแลเบียงคน                                                         |  |  |  |  |  |  |  |  |  |  |  |
| Consult                                                                                  | อุบัติเหตุ        |                                                                                                    |  |  |  |  |  |  |  |  |  |  |  |
| การแพ้ยา                                                                                 | ประเภท            | อมัติมหลารชนส่ง (V01-V89) - เวลาเกิดเทต 3/7/2561 16:24:26 -                                         |  |  |  |  |  |  |  |  |  |  |  |
| Note                                                                                     | สเวนแหนนะ         | รายแก้โดยสาร รู้สภาบที่เกิด                                                                         |  |  |  |  |  |  |  |  |  |  |  |
| Vaccine                                                                                  | ປະເທດບັບກຸດເວັ້ນ  |                                                                                                    |  |  |  |  |  |  |  |  |  |  |  |
| การได้กำแนะนำ                                                                            | បទខណ្ឌលាណាកាប     |                                                                                                    |  |  |  |  |  |  |  |  |  |  |  |
| โรกเรือรัง                                                                               | Alcohol           | พิม • สารเสนติด โช •                                                                                |  |  |  |  |  |  |  |  |  |  |  |
| การเสียชีวิต                                                                             | បើរេប័តជិនភ័ខ     | กาด ทมงกนิรภัย สาม                                                                                  |  |  |  |  |  |  |  |  |  |  |  |
|                                                                                          | การตุแลเบื้อ-งต้น |                                                                                                    |  |  |  |  |  |  |  |  |  |  |  |
|                                                                                          | การดูแลการหายใจ   | มีการดูแลการทะยใจก่อนมาถึง การท้ามเลือด มีการท้ามเลือดก่อนมาถึง 🗸 Immobilize C – spine มี-เทษาะสม 🗸 |  |  |  |  |  |  |  |  |  |  |  |
|                                                                                          | IV Fluid          | มีการให้ IV ก่อนมาถึง 🕞 Splint มีการใส่ Spint/Slab ก่อนมาถึง                                        |  |  |  |  |  |  |  |  |  |  |  |

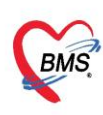

บริษัท บางกอก เมติคอล ซอฟต์แวร์ จำกัด (สำนักงานใหญ่) เลขที่ 2 ชั้น 2 ซ.สุขสวัสดิ์ 33 แขวง/เขต ราษฎร์บูรณะ กรุงเทพมหานคร โทรศัพท์ 0-2427-9991 โทรสาร 0-2873-0292
 <liเลขที่ประจำตัวผู้เสียภาษี 0105548152334</li>

## 1.7 ลงข้อมูลหัตถการห้องฉุกเฉิน (ก่อนพบแพทย์ ถ้ามี)

| Tasl - วันที่ 3/             | (7/2561 🔻 Q á                            | 😓 DoctorWorkBend       | hOperationEntryDetailForm – 🗖                                |
|------------------------------|------------------------------------------|------------------------|--------------------------------------------------------------|
| บันทึกข้อมูลห้องฉุ           | <mark>กเฉิน</mark> ใบรับรองแพทย์ EMR     | บันทึกการทำหัต         | ถการ                                                         |
| ผู้รับบริการ                 | 2                                        | การทำหัตุถการ          |                                                              |
| การชักประวัติ การรับเ        | เข้าห้องฉุกเฉิน หัตุกการห้องฉุกเฉิน กระบ | ชื่อหัตุลการ           | ค่าฉิดยา IM (ผู้ป่วยแอกและฉุลเฉิน) 🗸 🗊 ค้แทา                 |
| ท้องฉุญฉุญ                   | 🕨 เพิ่ม 3 👌 แก้ไข 🛛 🧑 Task               | วันที่/เวลา เริ่ม      | 4/7/2561 13:09:12 - วันที่/เวลา เตร็จ 4/7/2561 13:14:12 - +5 |
| การรับแจ้งเหตุ ลำดับ         | ชื่อหัตุถูการ                            | ผู้สัง<br>* * •        | 2 0 nm n                                                     |
| การตรวจร่างกาย               | พานตยา ที่งา (ผู้บรยนอกและจ              | ผู่ทาหตุลการ           |                                                              |
| การวินิจฉัย                  |                                          | ICD9                   | ลงข้อมูลหัตถการที่ทำให้กับผู้ป่วย                            |
| การฉงยา<br>การนัดหมาย        | รายการหัตุถการจะ                         | ราคา                   | 20.00 บริเวณทำหัด                                            |
| การผ่าตัด                    | แสดงเมื่อกดบันทึก                        | รายละเอียด             |                                                              |
| การส่งตัว                    |                                          |                        |                                                              |
| Consuit<br>การแพ้ยา          |                                          |                        |                                                              |
| Note                         |                                          | ผู้ช่วย                |                                                              |
| Vaccine                      |                                          | ล้าด้บ ผู้ช่วย<br>⊁1 S |                                                              |
| การให้ดำแนะนำ<br>โดงเสื้อสัง |                                          |                        | ระบุขอผู้ชวยทาหศุลการ(ถาม)                                   |
| การเลียชีวิต                 |                                          |                        |                                                              |
|                              |                                          | ***                    | + - ^                                                        |
|                              |                                          | 🛛 🛛 ลบรายการ           | จำนวน 1 6 🕒 บันทึก 🛛 ปีล                                     |

## 1.8 บันทึกส่งต่อคนไข้เข้าห้องตรวจ หรือจุดบริการอื่นๆ

| 8 | รายชื่อผู้ป่วยที่ทรวจแล้ว | บันทึกข้                              | อมูลห้องฉุกเฉิน                       | ใบรับรองแพทย์ EMR                    | สิ่ง Lab สิ่ง X-Ray Tasl | k 🚹 🖸 บันทึก [F9]         | 🗙 ปิด          |  |  |  |  |  |  |  |
|---|---------------------------|---------------------------------------|---------------------------------------|--------------------------------------|--------------------------|---------------------------|----------------|--|--|--|--|--|--|--|
| 1 | รายชื่อผู้ป่วย Consult    | e e e e e e e e e e e e e e e e e e e | ignDoctorEntryForm                    |                                      |                          | บันที่                    | n F9           |  |  |  |  |  |  |  |
| 2 | นางเอ้ย ทศสอบ [1]         | ลงชื่อเ                               | ในทึกดรวจผู้ป่วย                      |                                      |                          |                           |                |  |  |  |  |  |  |  |
|   |                           | ข้อมูลผู้รั                           | บบริการ                               |                                      |                          |                           |                |  |  |  |  |  |  |  |
|   |                           | HN                                    | 0079895                               | ชื่อ นางเอ้ย ทดสอบ                   | เลื                      | ทธิ ชำระเงินเอง           |                |  |  |  |  |  |  |  |
|   |                           | - การส่งท่ะ                           | )                                     |                                      |                          | 2                         |                |  |  |  |  |  |  |  |
|   |                           | ส่งต่อ                                | ห้อง 025 ห้องครวจฉุกเฉิ               | u(ER)                                | 🗸 🗆 I.S. 🗊 🖣 จำค่        | า สถานะ                   | • จำต่า        |  |  |  |  |  |  |  |
|   |                           | - การป                                | การประเมินสมรรด - ความแร่งด่วน ปกติ - |                                      |                          |                           |                |  |  |  |  |  |  |  |
|   |                           | 1                                     | ่งต่อห้อง บนอ                         | กโรงพยาบาล                           | 🗸 🔽 ตรวจเสร็จ [          | 🗌 เรียกคิวถัดไป 📫 แสดงคิว |                |  |  |  |  |  |  |  |
|   |                           | Task                                  |                                       |                                      |                          | -                         |                |  |  |  |  |  |  |  |
|   |                           |                                       |                                       |                                      |                          |                           | จ้ำนวนรายการยา |  |  |  |  |  |  |  |
|   |                           |                                       | 📕 พิมพ์เอกสาร [F1]                    | ] 🥑 ยืนยัน (F9)                      | 4                        |                           | 0              |  |  |  |  |  |  |  |
|   |                           | 1 การลง                               | นาม ทั่วเลือการส่งทั่ว                |                                      |                          |                           |                |  |  |  |  |  |  |  |
|   |                           | การพิ                                 | มพ์ 📃 ส่งต่อห้องกา                    | าฆงินอัตโนมัติหากผู้ป่วยมียอดที่ต้อง | ยำระเงินเอง              |                           |                |  |  |  |  |  |  |  |
|   |                           | <b>ทัวเลือกกา</b>                     | รส่งท่อ ห้องการเงินที่ท้              | องการส่งทั่วไป                       | -                        |                           |                |  |  |  |  |  |  |  |
|   |                           |                                       |                                       |                                      |                          |                           |                |  |  |  |  |  |  |  |

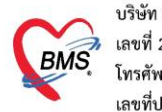

บริษัท บางกอก เมดิคอล ซอฟต์แวร์ จำกัด (สำนักงานใหญ่) 3 เลขที่ 2 ชั้น 2 ซ.สุขสวัสดิ์ 33 แขวง/เขต ราษฎร์บูรณะ กรุงเทพมหานคร โทรศัพท์ 0-2427-9991 โทรสาร 0-2873-0292 เลขที่ประจำตัวผู้เสียภาษี 0105548152334

## <u>2.หลังพบแพทย์ห้องฉุกเฉิน</u>

2.1การเข้าใช้้งานหน้าจอระบบงานห้องฉุกเฉิน ไปที่เมนู ER >>เลือก ER Register List

| 👟 Арр       | licat OPD Reg | Refer Re | โภชนากา P | CU Psychi | at Physic R | IPD Regi | Nurse | Doctor |   | ER EN | /IS Dispensa | Pharmac |
|-------------|---------------|----------|-----------|-----------|-------------|----------|-------|--------|---|-------|--------------|---------|
| 2           | 2             |          |           |           |             |          |       |        | - | _     |              |         |
| ER Register | Observe       |          |           |           |             |          |       |        |   |       |              |         |
| List<br>ER  | List<br>ER    |          |           |           |             |          |       |        |   |       |              |         |

## 2.2 ค้นหาคนไข้ ค้นหาจากเลข HN หรือเลขคิวก็ได้

| ด้นทา                                       |                | รายชื่อผู้ป่วยที่ตรวจแล้ว | ี่ บันทึกข้อมูล | ห้องฉุกเฉิน          |
|---------------------------------------------|----------------|---------------------------|-----------------|----------------------|
|                                             | . <del>C</del> |                           | ผู้รบบรการ      |                      |
|                                             |                | - ~ - y                   | đ               | ญาณชีพ [Ctrl+        |
| 🔲 แสด แฉพาะผู้ที่ได้รับคิวข่อยแล้ว          |                | พมพเลขคว แลว              | วกด enter ท     | ้อมุล                |
| มุรอดวิตรวจ<br>ลำดับ ดิวรับ Lab XR FN Rx AF |                | แป้นพิมพ์ เพื่อ           | บปิคคนใข้       | ้ำหนัก               |
|                                             |                |                           |                 | อัตราเต้นชีพจร       |
| 2<br>พิมพ์ HNแล้วกด enter ที่               |                |                           | การตรวจร่างกาย  | <b>ความต้น</b> โลหิต |
| 4 แป้นพิมพ์ เพื่อเปิดคนไข้                  |                |                           | การวินิจฉับ     | G                    |
| 5                                           |                |                           | การถั่งขา       | การแพ้ขา             |
| 6 35 🖬 🗆 🖂 🗆 🗖                              |                |                           | การแัดหมาย      | ลำดับ วันที่         |
|                                             |                |                           |                 | 1 0/7/0              |

#### 2.3 ลงนัดหมาย, พิมพ์ใบนัด

| le โกชนา  | PCU rn       | IPD Regi Nurse  | 😓 HOSxP/     | AppointmentEnt           | ryForm         |                 |                        |                  |                                |                   | - 🗆 X                  |
|-----------|--------------|-----------------|--------------|--------------------------|----------------|-----------------|------------------------|------------------|--------------------------------|-------------------|------------------------|
| Patient   | tOPDVisitLis | stForm 😻 Docto  |              |                          |                |                 |                        |                  |                                |                   | C log                  |
| ลร 🚽 วั   | นที่ 3       | /7/2561 -       | ขอมูลก       | าวนดหมาย                 |                |                 |                        |                  |                                |                   | C Log                  |
| r         |              |                 | ข้อมุลผู้รับ | บริการ                   |                |                 |                        |                  |                                |                   |                        |
|           | · .          |                 | ดำนำหน้า     | นางสาว                   | ชื่อ           |                 | นามสกุล สุ             |                  | เพศ หญิง 👻                     |                   | 🧕 สังกัด พน-           |
| ข้อมูลผู้ | ปวย          |                 | วันเกิด      | 2                        | ขายุ 44        |                 | หมู่เลือด A            | - บัตรปชา        | r. 3                           |                   | -                      |
| ดำนำห     | น้า นางสา    | ว 👻 ชื่อ        | แพ้ยา        |                          | PMH โรคประจำต่ | 'n              |                        | โรคเรื้อรัง      |                                |                   | ພັກຄະ້ຳແຫ່ງ            |
|           |              | 1               | HN           | 0                        | โทรสัมท์ 0¯¯   |                 | นึกกึก                 |                  | สียัว                          |                   | NAME OF THE            |
| 1150105   | 5 3 WI       |                 |              | 40/4                     |                |                 |                        |                  |                                |                   |                        |
| การชกป    | ระวต การ     | นดหมาย การแพยา  | บานเลขท      | 48/4 ทมุ                 | ท - ถนน        |                 | ตาบล ต.                |                  | ាង                             | สญชาต เทย         |                        |
| 4         | เพิ่มรายการ  | นัด 🛛 💛 แก้ไบเ  | วันที่มา     | 6, , ·                   | r เวลา 13:00 🌻 | สิทธิ           |                        |                  | ส่งต่อห้อง แผนไทย              | - 0               | 📄 ความเร่งด่วน ปกติ    |
| ลำตับ     | .2           | สอานะ           | แผนก         | แพทย์แผนไทย              | การมา          | นัดมา           | ปวดหลัง                |                  | น้ำหนัก 51                     | ส่วนสุง 160 B     | MI 19.922 Temp. 37     |
| > 1       | X            | ไม่มาตามนัด     |              |                          |                |                 |                        | 3                |                                |                   |                        |
| 2         |              | มารับบริการแล้ว | การนัดหม     | าย                       |                |                 |                        | 9                |                                |                   |                        |
| 3         |              | มารับบริการแล้ว | วันที่นัด    | / /25                    |                | w 0 * 1         | M 🖂 ปฏิทิน –           | ช่วงเวลา 08:     | 00 <b>^</b> ถึง 08:15 <b>^</b> | 🙆 เลือกเวลา 🛛 นั  | ดไว้แล้ว               |
| 4         | ×            | ไม่มาตามนัด     |              |                          |                |                 |                        |                  | •••••                          |                   |                        |
| 5         |              | มารับบริการแล้ว | แพราย        | 1                        | ······         | •               | แผนก อนๆ               |                  | *                              | 🕑 เลอนนด –        |                        |
| 6         |              | มารับบริการแล้ว | คลินิก       |                          |                | •               | ห้องตรวจ BMS(ไ         | ช้ทดสอบเท่านั้น) |                                |                   | 🚽 🞑 เลือก 🗆 All        |
| 7         |              | มารับบริการแล้ว | เหตุที่นัด   |                          |                |                 |                        | - ଜିନ            | ท่อที่                         |                   | -                      |
| 8         |              | มารับบริการแล้ว | หมายเหตุ     |                          |                |                 | เพิ่ม                  | ลบ ผู้บ่         | ันทึก <mark>kl</mark>          |                   | -                      |
| 9         |              | มารับบริการแล้ว |              |                          |                |                 |                        | ประ              | เภท                            |                   |                        |
|           |              |                 |              |                          |                |                 |                        | V.               |                                |                   |                        |
|           |              |                 | รายการถึน    | ก                        |                |                 |                        |                  |                                |                   |                        |
|           |              |                 |              | າ<br>ພໍລະຫຼາເອີ້ມຫຼາວດ້ຳ | พ (ถ้วยี)      |                 | น้ำในส่งตัวเหรือส่วน   | เวเนอด้อน แดนส่  | ແຫ້ນໄລຍູໃນປະຊຸດ ແລວວາກ         | สมอะกอชื่อเสื่อเป | 6.9 สม (อื่นห้อมปอ่อไป |
|           |              |                 | 610106       | 130000                   | 🗆 <b>1</b> 3   | ร้เวลานัดอัตโนเ | มัติ เริ่มเวลา 00:00 🏦 | ระยะเวลา 0       | 🕯 แาฑี 🔲 I.S.                  | 🗹 Popup วัน       | จำค่า ไม่จำค่า         |
|           |              |                 | 0.0100       |                          |                |                 |                        |                  | -                              |                   |                        |
|           |              |                 | 8            | ขกเลิกนัด                | 🗹 พิมพ์ใบแัด   | Microsoft P     | rint to PDF            |                  | 👻 😰 ส่ง SM                     | S แจ้งนัด 📋       | บันทึก 🛛 🗙 ปิด         |
|           |              |                 |              |                          |                |                 |                        |                  |                                |                   |                        |

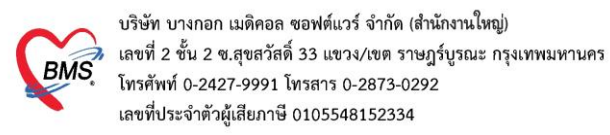

#### 2.4 บันทึกสั่ง lab

|       | รายชื่อผู้ป่วยที่ทรวจแล้ว | บันทึกข้อมูล      | ห้องฉุกเจ๋ | ใน ใบรับระ | องแพทย์ E                                                                                                    | MR สิ่ง Lab                                           | ลั่งX-Ray                  | Task 🔻                          | <b>1</b>          | iนทึก [F9]      | 🕻 ปิด                                                      |                  |                          |  |  |
|-------|---------------------------|-------------------|------------|------------|----------------------------------------------------------------------------------------------------|-------------------------------------------------------|----------------------------|---------------------------------|-------------------|-----------------|------------------------------------------------------------|------------------|--------------------------|--|--|
|       | รายชื่อผู้ป่วย Consult    | 🚸 HOSxPLabOrd     | lerMainFor | n          |                                                                                                    | 1                                                     |                            |                                 |                   |                 |                                                            |                  | - = x                    |  |  |
|       |                           | เลือกรายการ       | สั่ง Lab   | HN:        | 0006580 🕯                                                                                                    | - โลง                                                 | lab                        |                                 | ເປຣີຍນເກີຍນຜລ Lab |                 |                                                            |                  |                          |  |  |
| 2     | นายเพคาล ทคลอบ [1]        | ข้อมูลทั่วไป      |            |            |                                                                                                    |                                                       |                            |                                 |                   |                 |                                                            |                  |                          |  |  |
|       |                           | คำนำหน้า 🚥        |            | St Sera    |                                                                                                    | samp man                                              |                            |                                 |                   |                 | 2                                                          | สังกัด พนง.ไม่ระ | บุฝ่าย                   |  |  |
|       |                           | วันเกิด 🔰         | - 2506     | em 5781    | 1 des 5 %                                                                                                    | výše                                                  | Oversites. 3               | x6263006272                     | 120               |                 |                                                            |                  |                          |  |  |
|       |                           | แพ้ยา             |            | Philippin  | cleba                                                                                                    |                                                       | Sandaria                   |                                 |                   |                 | นัดครั้งหน้า                                               |                  |                          |  |  |
|       |                           | HN 999            | 580        | Instal     |                                                                                                    | 86                                                    |                            | 80.                             |                   |                 |                                                            |                  |                          |  |  |
|       |                           | บ้านเลขที่ 💴      | ngil       | 3          |                                                                                                    | due without                                           | nais sciliaen              |                                 |                   | สัญชาติ ไทย     |                                                            |                  |                          |  |  |
|       |                           | วันที่มา          | 2/2563 •   | um 10.55   | ; 84 B                                                                                                    | marlait n                                             |                            | #atelas                         |                   |                 |                                                            | •                | 🔲 ความเร่งด่วน ปกติ      |  |  |
|       |                           | แผนก              |            | n          | ารมา รับต่อจากห้                                                                                                    | องคลอ                                                 |                            | น้ำหนัก                         |                   | ส่วนสูง 165 BM  | 4I Ter                                                     | np. BP           | / PR                     |  |  |
|       |                           | ประวัติการสิ่ง    | 4.9        |            |                                                                                                    |                                                       |                            | ••••                            |                   |                 |                                                            |                  |                          |  |  |
|       |                           | การสั่ง           | สงเ        | หม         |                                                                                                    |                                                       |                            |                                 | ข้อมูลกา          | รสิ่ง           |                                                            | เปรียบเทีย       | บผล 📀 สิ่งช้ำ 👩 แก้ไข    |  |  |
|       |                           | 🚽 ลังใหม่         | 之 แก้ไร    | រ 🖸 ទា     | ยการสิ่ง Lab ล่วงง                                                                                                    | หน้า Log 🍼 Lab                                        | Online                     | ขอเลือด                         | ລຳຕັນ             | ประเภท          | Specimen i                                                 | ชื่อรายการ       |                          |  |  |
|       |                           | Filter รายการสั่ง |            |            |                                                                                                    | ] แสดงเฉพาะรายการที่สั่ง<br>] จัดกลุ่มทาม Master Forn | 🔲 แสดงเฉพ<br>ก 🔲 ช่อนรายกา | าะข้อมูลใน V<br>เรที่ยังไม่ราย: |                   |                 | <no data<="" th=""><th>a to display&gt;</th><th></th></no> | a to display>    |                          |  |  |
|       |                           | ล้ำดับ มีผลผิด    | FU ສ່ວນ    | วลา เล     | ขที่ แผนก                                                                                                    | ผู้สิ่ง วันที่สิ่ง                                    | เวลาสั่ง                   | ฟอร์ม                           |                   | · • • • -       | × v X '3 * '                                               | *                |                          |  |  |
|       |                           |                   |            |            |                                                                                                    |                                                       |                            |                                 | แล Lab            | )               |                                                            | 📑 แส             | ดงผลแบบละเอียด 🛛 📮 พิมพ์ |  |  |
| 🗖 Sir | ngle Tab                  |                   |            |            | <no data="" th="" to<=""><th>displav&gt;</th><th></th><th></th><th>ผล</th><th>eulo® Orition I</th><th>voțilo de</th><th></th><th>417</th></no> | displav>                                              |                            |                                 | ผล                | eulo® Orition I | voțilo de                                                  |                  | 417                      |  |  |
| 🗖 Ne  | w window mode             |                   |            |            |                                                                                                    |                                                       |                            |                                 | or ivity in       | ontical P       | 10116 20                                                   |                  | 5405                     |  |  |

เมื่อคลิกแล้วจะเจอหน้าจอของการสั่ง Lab ให้ทำการเลือกแบบฟอร์ม Lab >> <u>ระบุแพทย์ผู้สั่ง</u> >> แล้วเลือก รายการ LAB ที่ต้องการโดยใช้เมาส์คลิก ☑ ในช่องที่ต้องการ >> แล้วคลิกปุ่ม "บันทึก"

| HOSxPLabOrderEntryForm909725                                                                                          |                                                                                                    |                                                                                                    | - = x                        |
|----------------------------------------------------------------------------------------------------|----------------------------------------------------------------------------------------------------|----------------------------------------------------------------------------------------------------|------------------------------|
| สั่ง Lab แบบฟอร์ม <mark>03HE</mark>                                                                                   | MATOLOGY                                                                                                    | <b>ร.</b> จำชื่อ 3                                                                                                    | 008586 รับใบสั่ง Lab 💽 Log   |
| ข้อมูลการสั่ง                                                                                                    |                                                                                                    |                                                                                                    |                              |
| วันที่สั่ง 3/7/2561 🗸 เวลาสั่ง                                                                                        | 14:40 🗘 ผู้สั่ง เอกชัย ศิริพานิช                                                                                                    | ความเร่งด่วน ปกติ 🗸                                                                                                    | 🔲 ล่งผลเข้า Mobile Messenger |
| ไม่ต้องการทราบผล เลขที่รับ                                                                                            |                                                                                                    | 2                                                                                                    |                              |
|                                                                                                    | HEMATOLOGY                                                                                                    |                                                                                                    | Î                            |
| CBC<br>Hct manual<br>Malaria<br>CD4<br>Microfilaria<br>Bone marrow wright stain<br>Cell diff.+count<br>Semen analysis | Special Test  ESR G6PD Reticulocyte Count Heinz Body Inclusion body  OF DCIP Hb Typing  PCR for Alpha-thalassemia 1 (free) DNA detection for B,alfa - Thalassemia (free) Apt test | Coag<br>PT-INF<br>PTT<br>D-Dimer<br>Bleeding Time<br>Clotting Time (VCT)<br>Factor VIII Assay<br>Factor IX Assay<br>Factor IX Inhibitor<br>Factor IX Inhibitor | ย์ผู้สั่ง Lab                |
| <                                                                                                    |                                                                                                    |                                                                                                    | ×                            |
| 🗆 แสดงสรุปการสั่ง Update                                                                                              | Mode 2                                                                                                    |                                                                                                    |                              |
| Note                                                                                                    |                                                                                                    |                                                                                                    |                              |
| 🗌 เดือนผลกลับมาที่ห้อง                                                                                                | •                                                                                                    | ท้องปัจจุบัน                                                                                                    |                              |
| 🛿 ยกเลิกการสั่ง 🖾 พิมพ์ใบสั่ง Lab                                                                                     | Snagit 13 - 🔁 ແມນນ<br>ຈີນກດໃນ                                                                                                    | ไอร์ม<br>เม่                                                                                                    | ถ่าใช้จ่ายอื่นๆ              |

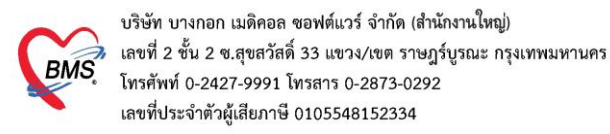

#### 2.5 บันทึกสั่ง X-Ray

|               | รายชื่อผู้ป่วยที่ทรวจแล้ว  | บัน                        | เท็กข้อมูล                                                   | ชักประวัดิ เบ         | รับรองแพทย์                              | EMR สิ่ง                                           | Lab สิ่งX-I | Ray Check                  | Up Task                        | <ul> <li>บันทึก (F9)</li> </ul>                                 | 🗙 ปิต                                               |  |  |  |  |
|---------------|----------------------------|----------------------------|--------------------------------------------------------------|-----------------------|------------------------------------------|----------------------------------------------------|-------------|----------------------------|--------------------------------|-----------------------------------------------------------------|-----------------------------------------------------|--|--|--|--|
| 1             | รายชื่อผู้ป่วย Consult     | ผู้รับ<br>คำน์             | กมาสารร<br>19 MosxPRadiologyRequestMainForm สั่ง X-Ray 1 - 🗆 |                       |                                          |                                                    |             |                            |                                |                                                                 |                                                     |  |  |  |  |
| 2             | นายไพศาล ทดสอบ [1]         | ,                          | X-Ray                                                        | Request               |                                          |                                                    |             |                            |                                |                                                                 |                                                     |  |  |  |  |
|               |                            | ข้าง                       | ข้อมูลทั่วไป<br>คำนำหน้                                      | wa -                  | fo lara                                  |                                                    |             |                            | -                              | •                                                               | 主 สังกัด พนง.ไม่ระบุฝ่                              |  |  |  |  |
|               |                            | ž                          | วันเกิง<br>แพ้ย                                              | 8/1/2506 -            | eng 57811 des<br>Ph01 Senjapitals        | 5.5x                                               | výden       | Der den 1<br>Taufato       | 20                             |                                                                 | มักครั้งหน้า                                        |  |  |  |  |
|               |                            | บันร์                      | HN<br>บ้านเลขา่                                              | 0006580<br>33 ngil    | Scattal<br>2 mm                          |                                                    | dan nime    | andra silara               | 3j #h                          | สัญชาติ ไทย                                                     |                                                     |  |  |  |  |
|               |                            | Î                          | วันที่มา<br>แผนก                                             | 14/12/2563 👻          | เวลา 10:55 🛟<br>การมา                    | สิทธิ <mark>บัตรทองไม่</mark><br>รับต่อจาก ห้องคลอ | ม่มี ท      |                            | ส่งท่อห้อง<br>น้ำหนัก          | ส่วนสูง 165 BMI                                                 | <ul> <li>อามเร่งด่วน ปกติ</li> <li>Temp.</li> </ul> |  |  |  |  |
|               |                            | า<br>โ.<br>การใ            | รายการสั่ง<br>📲 สั่งโ<br>ลำตับ                               | X-Ray<br>เหม่ 🧷 แก้ไข | สิ่งเป็นชุด<br>ระน์ รับตัว อายรังสี      | Form Re                                            | equest 🔒 🕫  | ยการสิ่งล่วงหน้า<br>อัสิ่ง | ผลการอ่าน<br>📑 พิมพ์<br>PACs 🗸 | <ul> <li>อ่านผล ผู้รายงาน</li> <li>Q.R. วันที่รายงาา</li> </ul> | u + uan                                             |  |  |  |  |
|               |                            | ก<br>กา <sup>.</sup><br>ก  | > 1                                                          |                       | · · · · DN · · · · · · · · · · · · · · · | 2 Forn                                             | n Reque     | st                         | ผล ไม่มี รูป                   | Film                                                            |                                                     |  |  |  |  |
| 🗖 Sir<br>🗖 Ne | ngle Tab<br>aw window mode | กา<br>C<br>ยา <sub>เ</sub> |                                                              |                       |                                          |                                                    |             |                            |                                |                                                                 |                                                     |  |  |  |  |

กรอกข้อมูลการสั่ง x-ray : เลือกแบบฟอร์ม >> <u>ระบุแพทย์ผู้สั่ง</u> >> แล้วทำการ 🗹 เลือกรายการ X-ray ที่ต้องการสั่ง >> คลิกปุ่มบันทึก

| 😓 FHOSxPXRayFormOrderForm31045 🛛 📃 🗖 🗙 |                 |                                                      |                                               |                      |  |  |  |
|----------------------------------------|-----------------|------------------------------------------------------|-----------------------------------------------|----------------------|--|--|--|
| X-Ray Reques                           | t Form          | General X-ray                                        | กำหนดเป็นด่าเริ่มต้น                          | Log                  |  |  |  |
| การสั่ง                                |                 |                                                      | -1                                            |                      |  |  |  |
| ประเภทการส่งตรวจ                       | ส่งตรวจภายใน    | ⊸ DX-Ray Dลาย¥ังลึ DFi                               | lm 🔲 ไม่ต้องส่งอาแผลโดยรังสีแพทย์ 🔲 ตั้งครรภ์ |                      |  |  |  |
| เอือกง้อง                              |                 | - แมนนไม้สั่น แออรัม สีสัมนนิช                       |                                               |                      |  |  |  |
|                                        |                 |                                                      |                                               |                      |  |  |  |
| Clinical Information                   |                 | 2                                                    |                                               |                      |  |  |  |
| Clinical Diagnosis                     |                 |                                                      |                                               |                      |  |  |  |
| สถาหผู้ป่วย                            | รถเบ็น          | <ul> <li>จุดที่สั่ง BMS(ใช้ทดสอบเท่านั้น)</li> </ul> | <ul> <li>ความเร่งด่วน ปกติ</li> </ul>         |                      |  |  |  |
|                                        |                 | HEAD and NECK                                        | UPPET at sydy                                 |                      |  |  |  |
|                                        | loup A-lay      | 🗆 Skull ap-lat.                                      | เลอกแพทยผูลง X-Ray                            |                      |  |  |  |
|                                        |                 | Skull series                                         | Bone Sur-                                     |                      |  |  |  |
|                                        |                 | Optic foramen                                        | Long bone                                     | 🗆 Hip ap (Both)      |  |  |  |
| ALL                                    |                 | IAC                                                  | C AC joint                                    | 🗆 Hip frogleg (Both  |  |  |  |
|                                        |                 | Mastoid                                              | Shoulder aptrans.(Lt)                         | 🗖 Hip ap (Rt)        |  |  |  |
| HEAD and NEO                           | СК              | Nasopharynx                                          | Shoulder aptrans.(Rt.)                        | 🗆 Hip frogleg (Rt.)  |  |  |  |
|                                        |                 | Styloid process                                      | Clavicle ap (Lt.)                             | Hip lat crosstable   |  |  |  |
| CHEST                                  |                 | 🖸 Sella tursica                                      | Clavicle ap (Rt.)                             | 🗆 Hip ap (Lt.)       |  |  |  |
|                                        |                 | CHEST                                                | Humerus ap-lat (Lt.)                          | Hip frogleg (Lt.)    |  |  |  |
| ABDOMEN                                |                 | Charalates                                           | Humerus ap-lat (Rt.)                          | 🗆 Hip lat crosstable |  |  |  |
| UPPER EXTREMITIES                      |                 | Chest Pt lat                                         | Elbow ap-lat (Lt)                             | C Knee skyline (Rt   |  |  |  |
|                                        |                 |                                                      | Elbow ap-lat (Rt.)                            | ne (Lt. v            |  |  |  |
|                                        | เขียงใน Request | Snadit 13                                            |                                               |                      |  |  |  |
|                                        |                 |                                                      |                                               |                      |  |  |  |

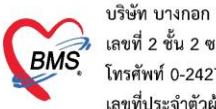

บริษัท บางกอก เมดิคอล ซอฟต์แวร์ จำกัด (สำนักงานใหญ่) เลขที่ 2 ชั้น 2 ซ.สุขสวัสดิ์ 33 แขวง/เขต ราษฎร์บูรณะ กรุ้งเทพมหานคร โทรศัพท์ 0-2427-9991 โทรสาร 0-2873-0292 เลขที่ประจำตัวผู้เสียภาษี 0105548152334

2.6 บันทึก Vaccine

| บันทึกข้อมูล                                                                                                    | <b>ห้องฉุกเฉิน</b> ใบรับรองแพทย์ E  | EMR ลิ่งLab ลิ่งX-Ray Task 🗸 🎦 บันทึก[F9] 🔀 ปีก                                                                                                    |
|----------------------------------------------------------------------------------------------------|-------------------------------------|----------------------------------------------------------------------------------------------------|
| ผู้รับบริการ                                                                                                    |                                     |                                                                                                    |
| การชักประวัติ                                                                                                    | 19220 ICtri+F21 Vital Sign Chart 32 | <br>บทเด็ดอื่นๆ โด้ดกรองกาวะบึมเสร้า การกัดกรองอื่นๆ งานป้องกันโรก งานจัดเวช งานส่งเลริมสบภาพ โรกเรือรัง การแห้อาหาร Vaccine Focus Charting                        |
| การชกษระวด<br>1 ใน<br>ข้อมูลอยู่สุดพุด<br>การรับเจ้งเหตุ<br>การรับเจ้งเหตุ<br>การก็มองบัติเทต<br>การก็มองบัติ<br>การเล้งศาว<br>Consult<br>การแห้ยา<br>Note<br>Vaccine | 1922ก (Gurf 2) Vital Sign Charl 22  | อสมสองมันๆ สงสางองการะษัณหรัก การสงสางองมันๆ งานเสียงกันไรก งานเสียงสุขภาม ไรกเรื่อง การแห่งการะษัณหรัก คลิกที่แลบ Vaccine<br>************************************ |
| การให้คำแแะนำ<br>โรกเรื่อรัง<br>การเลียชีวิต                                                                                                    |                                     | บันทึกข้อมูลการให้ Vaccine                                                                                                    |
|                                                                                                    |                                     | อ ลบ 5 🕒 มันศ์ก 🛛 ปีค                                                                                                    |

## 2.7 บันทึกข้อมูล refer out

| : บันทึกข้อมูลห้องฉุกเฉิน ในรับรองแพท 🍪 HOSxPReferOutEntryForm – 🗆 🗴 |                                                                           |            |  |  |  |  |  |  |
|----------------------------------------------------------------------|---------------------------------------------------------------------------|------------|--|--|--|--|--|--|
| ผู้รับบริการ                                                         | 🔼 ข้อมุลการส่งค่อผู้ป่วย ไปยังสถานบริการอื่น                              |            |  |  |  |  |  |  |
| การชักประวัติ Task                                                   | ้อมุลเวชระเบียน                                                           |            |  |  |  |  |  |  |
| ท้องฉุกเฉี 2 🕂 บันทึกส่งตัว 🏒 แก้ไขเ                                 | ุคำน้าหน้า นาง ∞ ชื่อ สนามสกุล ชเหศ หญิง ∞                                | 🛃 ถัง      |  |  |  |  |  |  |
| ข้อมูลอุบัติเหตุ ประวัรส่งตัว                                        | วันเกิด 1/7/2485 🔹 อายุ 76 ปี 0 เดือน 3 วัน หมู่เลือด 🔹 บัตร ปชช. C       | <b>3</b> - |  |  |  |  |  |  |
| การรับแจ้งเหตุ                                                       | แห้ยา Amoniani PMH โรลประจำลัว                                            | าครั้งหน้  |  |  |  |  |  |  |
| กรุงราว กาย การปุ่มบันทึกส่งตัว                                      | HN 052005 โทรสัมท์                                                        |            |  |  |  |  |  |  |
| การวินิจฉัย                                                          | บ้านเลขที่ 70 หมุ่ที่ 5 ณน บันทึกข้อมูลการส่งตัวคนใข้ สัญชาติไทย          |            |  |  |  |  |  |  |
| การสังยา                                                             | วันที่มา 3/7/2561 - เวลา 09:06 🗘 ลิทธิ ข่าวะเ ป็นได้งางเรือกราชากางเสื้อง | กต์        |  |  |  |  |  |  |
| การแตรหมาย                                                           | เป็นมายามา เมืองการหมายาง เป็น เป็น เป็น เป็น เป็น เป็น เป็น เป็น         | 531 Te     |  |  |  |  |  |  |
| การผ่างตัว                                                           | ข้อมอลางส่งตัว                                                            | _          |  |  |  |  |  |  |
| Const                                                                |                                                                           |            |  |  |  |  |  |  |
|                                                                      | การสงประวัติ                                                              | -          |  |  |  |  |  |  |
| 🦰 คลิกที่แถบการส่งตัว                                                | การภัณามีส่งหล่อ ออกไหม่ วันที่ส่ง 4/7/2561 - เวลา 13:45 ‡ 🔲 พยายาล Refe  | er         |  |  |  |  |  |  |
| Vaccine                                                              | การวินิจฉัย/ภัตถุการ ส่งต่อไปที่ 🗾 🗸 เลยทะเมียน Online                    |            |  |  |  |  |  |  |
| การให้ดำแนะนำ                                                        | แลลรวงทางก้องปฏิ พิมพ์เอกสารการส่งตัว                                     |            |  |  |  |  |  |  |
| โรลเรื่อรัง                                                          | ประวัติการเจ็บป                                                           |            |  |  |  |  |  |  |
| การเลียชีวิต                                                         |                                                                           |            |  |  |  |  |  |  |
|                                                                      | 📴 ยกเลิกการส่งตัว 💟 หิมห์เอกสาร 🗌 ปันชีก 🛛 🖸                              | 1          |  |  |  |  |  |  |

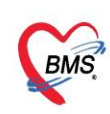

บริษัท บางกอก เมดิคอล ซอฟต์แวร์ จำกัด (สำนักงานใหญ่) BMS เลขที่ 2 ขั้น 2 ซ.สุขสวัสดิ์ 33 แขวง/เขต ราษฎร์บูรณะ กรุงเทพมหานคร โทรศัพท์ 0-2427-9991 โทรสาร 0-2873-0292 เลขที่ประจำตัวผู้เสียภาษี 0105548152334

2.8 การดูประวัติคนไข้ย้อนหลัง EMR

| ี้ บันทึกข้อมูลห้องฉุกเฉิน ใบรับรองแพทย์ EMR ตั้ง Lab ตั้ง X-Ray Task 🗸 💾 บันทึก [F9] |             |                                                                           |                      |                       |            |                      |  |  |  |
|---------------------------------------------------------------------------------------|-------------|---------------------------------------------------------------------------|----------------------|-----------------------|------------|----------------------|--|--|--|
| ผู้รับบริการ                                                                          |             |                                                                           |                      |                       |            |                      |  |  |  |
| ดำนำหน้า                                                                              | นาย 👻       | ชื่อ                                                                      | ออยู่ใน EVID         | เพื่ออุประวัติอุบุได้ | ม ชาย      | - L                  |  |  |  |
| วันเกิด                                                                               | 19/7/2532 🔹 | 19/7/2532 - อายุ 28 ปี 11 เดือน 1 ที่เคเบู ม EIVIR เพยดู ปัจธิวัติเคเน เข |                      |                       |            |                      |  |  |  |
| แพ้ขา                                                                                 |             |                                                                           |                      |                       |            |                      |  |  |  |
| HN                                                                                    | 0           | โทรคัพท์                                                                  | มือกือ               |                       | สีผิว      |                      |  |  |  |
| บ้านเลขที่                                                                            | 555 หมู่ที่ | 5 ถนน aaa                                                                 | ตำบล                 | ຫ.                    |            | สัญชาติ เวแ          |  |  |  |
| วันที่มา                                                                              | 2/7/2561 -  | เวลา <mark>14:37 </mark> ‡ ลิทธิ                                          | ข้าราชการ (เบิกจ่ายต | s4)                   | ส่งต่อห้อง | ห้องตรวจโรคผิวหนัง ( |  |  |  |
| แผนก                                                                                  | อายุรกรรม   | การมา มาเอง (ร                                                            | ห้องบัตร) การตรวจ    | สุขภาพทั่วไป          | น้ำหนัก    | ส่วนสูง              |  |  |  |

2.9 บันทึกส่งต่อ ออกจากห้องฉุกเฉิน

|   | รายชื่อผู้ป่วยที่ทรวจแล้ว | บันทึก                                                                           | ข้อมูลห้องฉุกเ ฉิน          | ใบรับรอ | งแพทย์ EMR    | สั่ง Lab | i X-Ray | ask 1 | 🕒 บันทึก (F9) | 🗙 ปิด        |       |
|---|---------------------------|----------------------------------------------------------------------------------|-----------------------------|---------|---------------|----------|---------|-------|---------------|--------------|-------|
| 1 | รายชื่อผู้ป่วย Consult    | ອັອັນເມອີດ<br>😵 OPI                                                              | SignDoctorEntryForm         |         |               |          |         | -     | บับ           | พึก F9       | · = x |
|   | นางเอ้ย ทศสอบ [1]         | ลงชื่อ                                                                           | บันทึกดรวจผู้ป่วย           |         |               |          |         |       |               |              |       |
|   |                           | ข้อมูลผู้                                                                        | (์รับบริการ                 |         |               |          |         |       |               |              |       |
|   |                           | HN                                                                               | 0079895                     | ชื่อ    | นางเอ้ย ทดสอบ |          |         | สิทธิ | ช้าระเงินเอง  |              |       |
|   |                           | - การสิงท่อ<br>สิ่งท่อห้อง 025 ห้องทรวจฉุกเฉิน(ER) 2 - 🗉 I.S. 🗊 จำก่า สถานะ - จำ |                             |         |               |          |         |       |               |              |       |
|   |                           |                                                                                  |                             |         |               |          |         |       |               |              | จำต่า |
|   |                           | การ                                                                              | การประเมินสมรรร             |         |               |          |         |       |               | •            |       |
|   |                           | 1                                                                                | 🚺 🖬 เสียกคิวมัดไป 🗰 แสดงคิว |         |               |          |         |       |               |              |       |
|   |                           | Task                                                                             |                             |         |               |          |         |       |               |              |       |
|   |                           |                                                                                  |                             |         |               |          |         |       |               | จำนวนรายการย | 1     |
|   |                           |                                                                                  | 📕 พิมพ์เอกสาร [f            | -1]     | 🥑 ยืนยัน (F9) | 4        |         |       |               | 0            |       |